## Liquidating Remaining Funds on Travel Encumbrance Removal

| Encumbr             | rance Removal                                                |           |             |          |            |         | Doc Nbr:   | 99000264 | Status:  | INITIATED        |
|---------------------|--------------------------------------------------------------|-----------|-------------|----------|------------|---------|------------|----------|----------|------------------|
|                     |                                                              |           |             |          |            |         | Initiatora | trobins7 | Created: | 11:01 AM 03/     |
|                     |                                                              |           |             |          |            |         |            |          | expand a | all collapse all |
| Document O          | verview                                                      | ▼ hide    | L           |          |            |         |            |          |          | * required fiel  |
| Document O          | Dverview                                                     |           |             | _        | _          | _       | _          | -        | -        | _                |
|                     | * Description                                                | n:        |             |          |            |         |            |          |          |                  |
|                     | Organization Document Numbe                                  | n         |             |          | Expla      | nation: |            |          |          |                  |
| Financial Do        | cument Detail                                                |           |             |          |            |         |            |          |          | _                |
|                     |                                                              |           |             |          |            |         |            | Tota     | Amount:  |                  |
| Accounting          | lines                                                        | w Note    | 1           |          |            |         |            |          |          |                  |
|                     |                                                              |           | 1           |          |            |         |            |          |          |                  |
| Accounting          | Lines 😭                                                      |           |             |          |            |         |            |          |          | hide detail      |
| Travel Encur        | nbrance Removal                                              |           |             |          |            |         |            |          |          | import lines     |
|                     | * Chart                                                      | * Account | Sub-Account | * Object | Sub-Object | Project | Bank Code  | * Amou   | ant      | Actions          |
|                     |                                                              |           |             |          |            | 9       |            |          |          |                  |
|                     | •                                                            | 9         | 9           |          |            | 9       |            | 0.00     |          |                  |
| add:                | * Trip Number (TAR)                                          | 9         | 9           |          |            |         |            | 0.00     |          | add              |
| add:                | Trip Number (TAR) ger Pending Entries                        | S  S      | 9           |          |            |         |            | 0.00     |          | add              |
| add:<br>General Led | Trip Number (TAR) ger Pending Entries ttachments (0)         | S Show    |             | ]3       |            |         |            | 0.00     |          | add              |
| add:                | Trip Number (TAR) ger Pending Entries tttachments (0) plents | S Show    |             |          |            | 3       |            | 0.00     |          | add              |

| Step | Action                                                                                                    |
|------|----------------------------------------------------------------------------------------------------|
| 1.   | Under the Financial Processing Section, click the <b>Travel Encumbrance Removal</b> link.<br>Financial Processing  Advance Deposit  Auxiliary Voucher  Budget Adjustment  Credit Card Receipt  Disturbution of Income and Expense  General Error Correction  Indirect Cost Adjustment  Internal Billing  Transfer of Funds  Travel Encumbrance Removal                                                                                                    |
| 2.   | Click the collapse all button.  Collapse all  Travel Encumbrance Removal  ()  Center of Control of Control of |
| 3.   | To open the <b>Document Overview</b> tab, click the <b>show</b> button.           Document Overview         > show                                                                                                    |

| Step | Action                                                                                                    |
|------|----------------------------------------------------------------------------------------------------|
| 4.   | Enter an appropriate description of the transaction in the <b>Description:</b> field, such as the traveler's name, etc.<br>This description will appear in document searches.                                                                                                    |
|      | Document Overview    hide                                                                                                    |
|      | Document Overview                                                                                                    |
|      | * Description:                                                                                                    |
|      | Press the [Tab] key on your keyboard to advance to the next field or use your mouse to navigate.                                                                                                    |
| 5.   | Although it is not a system required field, UMD is requiring the <b>Explanation</b> field to be entered as a further explanation of why the <b>Travel Encumbrance Removal</b> is being entered.                                                                                                    |
|      | Explanation:                                                                                                    |
|      | Press the [Tab] key on your keyboard to advance to the next field or use your mouse to navigate.                                                                                                    |
| 6.   | To <b><u>close</u></b> the <b>Document Overview</b> tab, click the <b>hide</b> button.                                                                                                    |
| 7.   | To open the <b>Accounting Lines</b> tab, click the <b>show</b> button.                                                                                                    |
|      | Accounting Lines                                                                                                    |
| 8.   | Add Accounting Lines                                                                                                    |
|      | Accounting these provides the second second |
| 9.   | Select the appropriate Chart Code.                                                                                                    |
|      | Select <b>01</b> from the drop-down menu.                                                                                                    |
| 10.  | Enter an appropriate Account Number. The KFS account number that is entered must be the same account number that was used to encumber the travel funds. You can either enter the KFS account number or you may click on the <b>magnifying glass</b> for account lookup and <b>Return Value</b> directly into the document.                                                                                                    |
|      | Accounting Lines                                                                                                    |
|      | Press the [Tab] key on your keyboard to advance to the next field or use your mouse to navigate.                                                                                                    |

| Step | Action                                                                                                    |
|------|----------------------------------------------------------------------------------------------------|
| 11.  | Enter the appropriate Object Code. The KFS object code that is entered must be the same object code that was used to encumber the travel funds.                                                                                                    |
|      | Press the [Tab] key on your keyboard to advance to the next field or use your mouse to navigate.                                                                                                    |
| 12.  | Enter the transaction amount.                                                                                                    |
|      | Press the [Tab] key on your keyboard to advance to the next field or use your mouse to navigate.                                                                                                    |
| 13.  | Enter the Trip Number.                                                                                                    |
|      | Press the [Tab] key on your keyboard to advance to the next field or use your mouse to navigate.                                                                                                    |
| 14.  | Click the <b>add</b> button.                                                                                                    |
| 15.  | To close the Accounting Lines tab, click the hide button.                                                                                                    |
| 16.  | Click the submit button once you have completed all the required fields on this eDoc.                                                                                                    |
|      | <b>Note</b> : Be sure you receive a " <b>Document was successfully submitted</b> " message at the top of the page.                                                                                                    |
| 17.  | You have successfully completed the Travel Encumbrance Removal form. <b>End of Procedure.</b>                                                                                                    |
| 18.  | The Travel Encumbrance Removal document will route to the Fiscal Officer for approval based on the account number used. The document status becomes FINAL after the fiscal officer's approval is obtained and the transaction will post in KFS during to the next batch process.           Route Log |